# Lobu Online

# Kurzanleitung

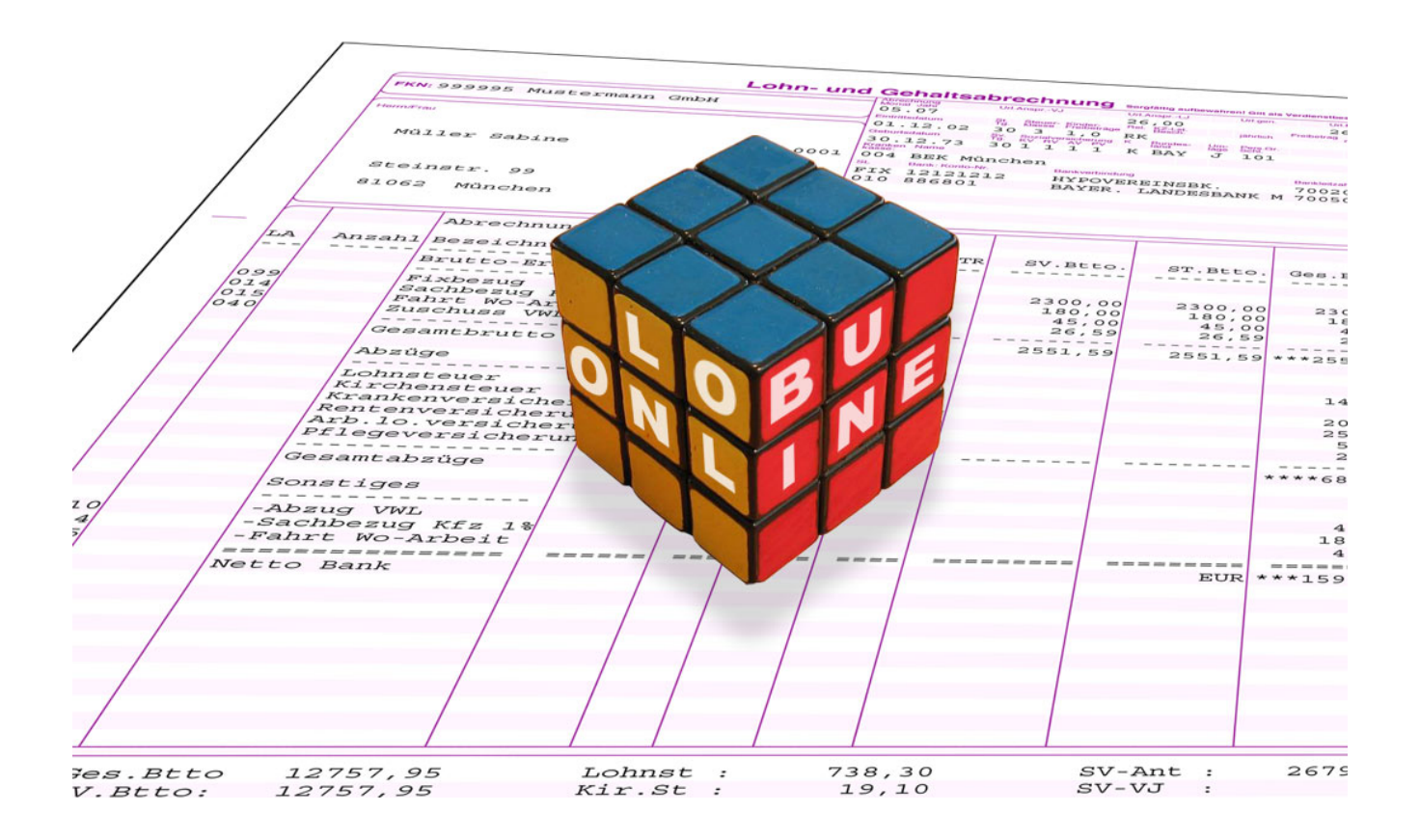

- I. Laden Sie LobuOnline unter <u>www.abs-rz.de/lobu-online\_download.html</u> im Bereich "Service & Downloads" herunter. Speichern Sie die Installationsdatei "LobuOnlineInstaller.exe" am Besten auf dem Desktop, damit Sie diese später wieder finden. (Details zum Download siehe Lobu Online Handbuch Seite 6 Punkt 1.1).
- II. Installieren Sie das Programm per Doppelklick auf "LobuOnlineInstaller.exe". Alle sich öffnenden Dialogfelder bestätigen Sie mit "Weiter", "OK" etc. Das Programm ist nun unter "C:/Programme/LobuOnline" installiert. (Details zur Installation siehe LobuOnline Handbuch Seite 9 Punkt 1.2)
- III. Starten Sie LobuOnline durch einen Klick auf die Verknüpfung 💾 "Lobu Online" auf Ihrem Desktop.
- IV. Um eine (Probe)abrechnung durchführen zu können, benötigen Sie eine a.b.s.-Kundennummer, die sogenannte FKN. Diese erfragen Sie telefonisch bei a.b.s. München unter der 089 - 22 33 22 oder Chemnitz 0371 - 690 77 77.

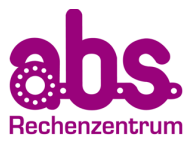

V. <u>Hinterlegen der Firmendaten in der sich öffnenden Maske - Sie werden</u> Schritt für Schritt durch die einzelnen Registerkarten geführt.

|                   | a.b.s. LobuOnline - Firma ?                                  | ×   |
|-------------------|--------------------------------------------------------------|-----|
| Allgemein Steuer  | SV   Lohnarten   Arbeitszeit   Kostenstellen   Text   Extras |     |
| FKN:              | 999995                                                       |     |
| Firma:            | Mustermann GmbH                                              |     |
| Strasse, Hausnr.: | Frauenstr. 32                                                |     |
| PLZ, Ort:         | 80469 München                                                |     |
| IBAN:             | DE75700202700011111111                                       |     |
| BIC, Bank:        | HYVEDEMMXXX 👂 UniCredit Bank-HypoVereinbk                    |     |
| Bundesland:       | Bayern 💌                                                     |     |
| Betriebsnummer:   | 90096635                                                     |     |
|                   |                                                              |     |
|                   |                                                              |     |
|                   |                                                              |     |
|                   |                                                              |     |
|                   |                                                              |     |
|                   |                                                              |     |
|                   |                                                              |     |
|                   |                                                              |     |
|                   | Kontrolle Schlief                                            | Ben |

## • <u>Registerkarte Allgemein:</u>

Hier tragen Sie Ihre allgemeinen Firmendaten ein.

## • <u>Registerkarte **Steuer**</u>:

Hier werden alle Daten abgefragt, welche die Abführung der Lohnsteuer betreffen.

## • <u>Registerkarte SV:</u>

Hier legen Sie unter **"Neu"** sowohl die Krankenkassen an, bei denen Ihre Mitarbeiter versichert sind, als auch Ihre Berufsgenossenschaft und die dazugehörigen Gefahrtarifstellen. Die Pflege der Beitragssätze wird automatisch durch a.b.s. vorgenommen.

## • Registerkarte Lohnarten:

Von a.b.s. sind bereits rund 100 Lohnarten fest definiert, welche im linken Teil der Registerkarte zu ersehen sind. Im rechten Teil erhalten Sie unter **"Eigenschaften"** eine Erläuterung der steueroder sozialversicherungsrechtlichen Besonderheiten.

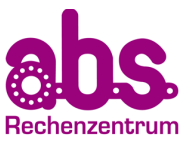

• <u>Registerkarte **Text**</u>:

Hier können Texte eingetragen werden, die dann im unteren Bereich der Lohnabrechnung bei allen Mitarbeitern Ihres Betriebes mit angedruckt werden.

• <u>Registerkarte **Extras**</u>:

In dieser Registerkarte können Sie einige Zusatzleistungen von uns abrufen. Diese können Sie unter "Extras" => "Einstellungen" => "Module" aktivieren.

Genauere Details zum Einrichten der Firma finden Sie im Lobu Online Handbuch auf Seite 71 bis 123 ab dem Punkt 3.1.

VI. <u>Einrichten der Mitarbeiterdaten unter "Bearbeiten" => "Personal" - Sie</u> werden Schritt für Schritt durch die einzelnen Registerkarten geführt.

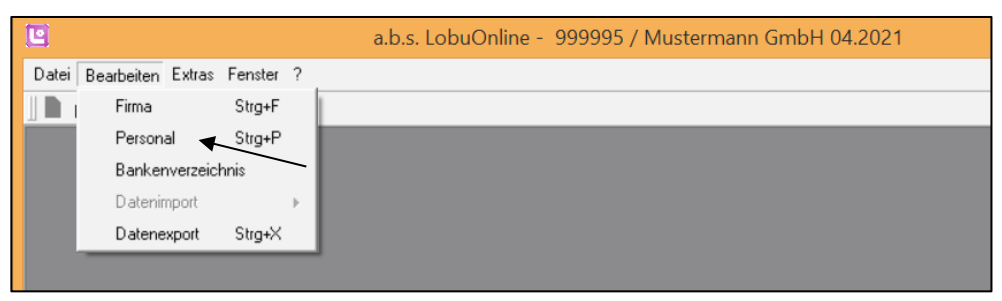

- 1. Klicken Sie auf **"Neuer Mitarbeiter"** und geben Sie alle erforderlichen Daten ein. Anschließend wird zwischen zwei Registerkarten unterschieden:
- 2. Registerkarte Stammdaten:

In dieser Registerkarte werden alle Daten für die Mitarbeiter verwaltet und gepflegt, die i.d.R. über einen längeren Zeitraum gleichbleiben, wie z.B. Festgehalt, Name, Adresse, usw. Alle Daten, die Sie hier eingeben, werden gespeichert und solange in den Folgemonat übernommen, bis Sie diese löschen oder ändern.

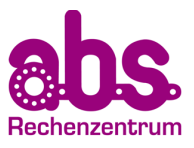

| Monatsdaten Stammda  | ten Korrektur                              |
|----------------------|--------------------------------------------|
| Allgemein Steuer     | Sozialversicherung   SV 2   Lohnarten      |
| Pers.Nr.:            | 000001                                     |
| Name, Vorname:       | Gesetzlich Sabine                          |
| Titel, Namenszusatz: |                                            |
| Adresszusatz:        |                                            |
| Strasse, Haushr.:    | Steinstr. 99                               |
| Landes-KZ, PLZ, Ort: | D 80809 München                            |
| Telefon, Mobil:      |                                            |
| E-Mail:              |                                            |
| Geburtsdatum:        | 30.12.1973 Ein-/Austrittsdatum: 01.01.2010 |
| - Auszahlung         |                                            |
| Zahlungsart:         | 1 Uberweisung                              |
| IBAN, abw. Inhaber:  | DE62700202700012121212                     |
| BIC, Bank:           | HYVEDEMMXXX P UniCredit Bank-HypoVereinbk  |
|                      |                                            |
|                      |                                            |
|                      |                                            |
|                      | 🖉 Assistenten 🔤 🦶 Kontrolle                |

## • <u>Unterregister Allgemein:</u>

Hier werden die allgemeinen Mitarbeiterdaten gespeichert, wie z.B. Personalnummer, Vor- und Nachname, Adresse etc.

• <u>Unterregister Steuer:</u>

Die benötigten Informationen sind auf der Lohnsteuerkarte / der Lohnsteuerersatzbescheinigung der Mitarbeiter enthalten und können hier hinterlegt werden.

• Unterregister Sozialversicherung (SV):

Hier machen Sie Angaben zu der SV-Berechnung wie Kranken-, Renten-, Arbeitslosen- und Pflegeversicherung. Bei fehlender Versicherungsnummer und Tätigkeitsschlüssel können nicht alle DEÜV-Meldungen erstellt werden.

# • Unterregister SV2:

Hier legen Sie die Unfallversicherungspflicht Ihrer Mitarbeiter fest und teilen diese den unterschiedlichen Gefahrtarifstellen zu, die Sie zuvor unter "Bearbeiten" => "Firma" => "Sozialversicherung" bei der Berufsgenossenschaft (BG) angelegt haben.

• Unterregister Lohnarten:

Hier werden Grundbestandteile der Bezüge des jeweiligen Mitarbeiters, wie z.B. sein Grundgehalt eingetragen und solange in den Folgemonat übernommen, bis Sie diese abändern oder löschen.

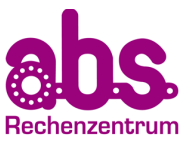

# • Unterregister Text:

Hier können Sie einen individuellen Text eingeben, der monatlich auf der Lohnabrechnung des betreffenden Mitarbeiters angedruckt wird.

• Unterregister Extras / Extras 2:

Hier werden Zusatzleistungen wie Gehaltspfändung, Altersteilzeitberechnung etc. aufgelistet. Die jeweiligen Module müssen bei Bedarf erst aktiviert werden. ("Extras" => "Einstellungen" => "Module"). Die Registerkarte "Extras 2" wird nur angezeigt, wenn so viele Module aktiviert wurden, so dass nicht alle unter die Registerkarte "Extras" passen.

| Monatsdal | en Stammdaten Korre                            | ktur                    |         |  |  |
|-----------|------------------------------------------------|-------------------------|---------|--|--|
| Lohn ur   | d Gehalt Urlaubs- und Fel                      | hlzeiten Erstattung AAG | Extras  |  |  |
| Lohnar    |                                                | Stunden: Betrag: %      | Gesamt: |  |  |
|           | <b>_</b>                                       |                         |         |  |  |
|           | Stammbezüge                                    |                         |         |  |  |
|           | 099 Gehalt                                     | 3000.00                 | 3000.00 |  |  |
|           | 014 Sachbezug Krz<br>010 VAVI. Nettoabzug      | 20.00                   | 40.00   |  |  |
|           | Monatsbezüge                                   |                         |         |  |  |
|           |                                                |                         |         |  |  |
|           |                                                |                         |         |  |  |
|           |                                                |                         |         |  |  |
|           |                                                |                         |         |  |  |
|           |                                                |                         |         |  |  |
|           |                                                |                         |         |  |  |
|           |                                                |                         |         |  |  |
|           | Neu                                            | Brutto-Bezüge:          | 3550.00 |  |  |
|           | Löschen                                        | Netto-Abzilge:          | 590.00  |  |  |
|           |                                                | Honor Beago.            |         |  |  |
| - Informa | ationen aus der Fehlzeitenverv                 | valtung                 |         |  |  |
|           | Steven Tage: 30 SV/Tage: 30 Entrollfasta Tage: |                         |         |  |  |
|           | Stoker ruge. 00 311 age. 00 Entgenone. rage.   |                         |         |  |  |
|           |                                                |                         |         |  |  |
|           | 🧷 Assistenten 🥂 Kontrolle                      |                         |         |  |  |

## 3. Registerkarte Monatsdaten:

Die hier vorgenommenen Eingaben werden nach der Abrechnung des jeweiligen Monats im Lobu Online wieder gelöscht und nicht in den Folgemonat übernommen, wie z.B. Weihnachtsgeld.

• Unterregister Lohn und Gehalt:

Hier tragen Sie die Lohnarten, die nur für den aktuellen Monat gültig sind, wie z.B. Urlaubsgeld, ein.

• Unterregister Urlaubs- und Fehlzeiten:

In dieser Registerkarte nehmen Sie die Urlaubs- und Fehlzeitenverwaltung vor. Pflichtangaben sind hier z.B. Krankengeld von der Krankenkasse, Mutterschutz/Elternzeit,

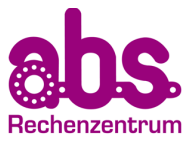

unbezahlter Urlaub, Wehr- und Zivildienst und Kinderpflege mit/ohne Krankengeld.

• Unterregister Erstattung AAG:

Hier geben Sie sämtliche Sachverhalte an, die einen Erstattungsantrag auslösen, wie z.B. Krank mit Entgeltfortzahlung, Mutterschutz, Beschäftigungsverbot etc.

• Unterregister Text:

Hier können Sie einen individuellen Text eingeben, der nur im aktuellen Abrechnungszeitraum auf der Lohnabrechnung des betreffenden Mitarbeiters angedruckt wird.

• <u>Unterregister Extras:</u>

Diese Registerkarte und Ihre einzelnen Optionen sind nur sichtbar, wenn diese unter "Extras" => "Einstellungen" => "Module" aktiviert wurden.

Genauere Details zum Anlegen der Mitarbeiterdaten finden Sie im Lobu Online Handbuch ab der Seite 124 bis 256 ab Punkt 4.1.

## VII. Abschicken der Daten an a.b.s. zur Abrechnung

Um die Abrechnung für den betreffenden Monat erstellen zu lassen, müssen Sie die entsprechende Abrechnungsdatei an a.b.s. senden.

| 1. Gehen | Sie   | hierfür | auf | "Datei" | => | "Abrechnung | erstellen |
|----------|-------|---------|-----|---------|----|-------------|-----------|
| Datenübe | ertra | gung)". |     |         |    |             |           |

| Datei Bearbeiten Extras Fenster ?       |        |  |  |  |
|-----------------------------------------|--------|--|--|--|
| Neu Firma                               |        |  |  |  |
| Neu Mitarbeiter                         | Strg+M |  |  |  |
| Neu Abrechnungszeitraum                 | Strg+A |  |  |  |
| Firma wechseln                          | Strg+W |  |  |  |
| Abrechnungszeitraum wechsel Strg        |        |  |  |  |
| Firma löschen                           |        |  |  |  |
| Abrechnung löschen                      |        |  |  |  |
| Abrechnung erstellen (Datenübertragung) | Strg+R |  |  |  |
| Abrechnung wieder öffnen                |        |  |  |  |
| Daten von a.b.s. importieren            | Strg+I |  |  |  |
| Benutzer 'lo' abmelden                  |        |  |  |  |
| Beenden                                 | Strg+E |  |  |  |

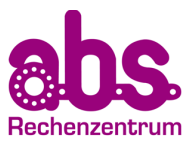

|                                                                                                    | a.b.s. LobuOnline                                                                                                    | e - Abrechn                             | ung erstellen                                                                                                    | ? ×                |
|----------------------------------------------------------------------------------------------------|----------------------------------------------------------------------------------------------------|-----------------------------------------|----------------------------------------------------------------------------------------------------|--------------------|
| Kontrolle:<br>20 Hinweise gefund<br>Hinweise ignorie<br>Bitte überprüfen Sid<br>des Codes können<br>diesen ggf. zukünft<br>Durch Aktivieren d<br>endgültige Abrechr | len<br>ren<br>e die Hinweise zu den Abrechnungsdaten. Durch An<br>Sie weitere Information zu dem Hinweis bekommen<br>ig unterdrücken.<br>er Auswahl <i>Hinweise ignorieren</i> kann eine vorläufig<br>nung erfolgen.                                                                                                    | Wiederholen                             | <ul> <li>Abrechnungsoptionen</li> <li>vorläufige Abrechnung (mehrmals möglich)</li> <li>für Kassenvorlauf (Beitragsschätzung) nutz</li> <li>endgültige Abrechnung für diesen Monat (einm.</li> <li>Abrechnungsdatei zurück an E-Mail Adresse:</li> <li>sobel@abs-rz.de</li> <li>Eil-Auftrag</li> </ul> | alig)              |
| Personal 000001                                                                                                    | Gesetzlich, Sabine                                                                                                    |                                         | - Mitteilung an a.b.s.                                                                                                    |                    |
| Hinweis <u>179</u><br>Hinweis <u>256</u>                                                                                                    | Bitte prüfen Sie, ob bei dem Mitarbeiter eine<br><u>Unfallversicherungspflicht</u> bei der Berufsgenossen<br>vorliegt.<br>Ohne <u>Lohnsteueridentifikationsnummer</u> kann kein<br>ELSTAM Anmeldung/Abfrage durchgeführt werde<br>kann bis zu 3 Monaten mit den angegebenen<br>Steuermerkmalen abgerechnet werden, danach e<br>eine Abrechnung mit Steuerklasse VI (rückwirken | nschaft<br>e<br>en (es<br>nfolgt<br>d). |                                                                                                    |                    |
| Personal 000002                                                                                                    | Privat, Stefan                                                                                                    |                                         |                                                                                                    |                    |
| Hinweis <u>179</u>                                                                                                    | Bitte prüfen Sie, ob bei dem Mitarbeiter eine<br><u>Unfallversicherungspflicht</u> bei der Berufsgenossen<br>vorliegt.                                                                                                    | nschaft                                 |                                                                                                    |                    |
| Hinweis <u>256</u>                                                                                                    | Ohne <u>Lohnsteueridentifikationsnummer</u> kann kein<br>ELSTAM Anmeldung/Abfrage durchgeführt werde                                                                                                    | e<br>en (es 🔽                           |                                                                                                    | d                  |
|                                                                                                    |                                                                                                    |                                         | Abbrechen                                                                                                    | Aus <u>w</u> erten |

# 2. Es erscheint das Dialogfeld "Auswerten".

# a Plausibilitätskontrolle:

Hier wird eine Plausibilitätskontrolle Ihrer Eingaben vor dem Versenden durchgeführt. Fehler müssen korrigiert werden, Hinweise können Sie durch einen Klick auf "Hinweise ignorieren" ignorieren. Sie sollten diese aber schnellstmöglich bearbeiten.

## b Sie haben nun 2 Möglichkeiten:

## Vorläufige Abrechnung:

Es wird nur eine Probeabrechnung durchgeführt. Diese können Sie beliebig oft anfordern.

# Endgültige Abrechnung:

Die Abrechnung für den entsprechenden Monat wird durchgeführt. Sämtliche Übertragungen an die Krankenkasse und an das Finanzamt sowie die Vorbereitung der Überweisungen werden durchgeführt.

## c Abrechnungsdatei zurück an E-Mail-Adresse:

Geben Sie hier Ihre E-Mail-Adresse ein, an die auch die Abrechnungsdateien zurückgeschickt werden sollen.

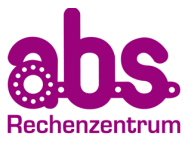

# d Auswerten:

Klicken Sie nun auf "Auswerten", um die Übertragung zu starten.

Sie können über "Eil-Auftrag" Ihre Datei an die Spitze der Verarbeitungsschleife stellen. Sie wird dann sofort bearbeitet. Das wird mit einem Aufschlag laut aktuell gültiger Preisliste berechnet.

Klicken Sie dann auf "Datenübertragung starten".

# 3. Erfolgsmeldung

Es erscheint eine Erfolgsmeldung, dass die Daten an uns versendet wurden. Die Daten werden jetzt bei uns verarbeitet und Sie erhalten die Unterlagen in den nächsten 15 – 30 Minuten als verschlüsselte pdf-Dateien zugeschickt.

Sollte hier eine Fehlermeldung beim Versenden auftauchen, so kontaktieren Sie unsere Kundenberater in München unter 089 - 22 33 22 oder Chemnitz unter 0371 – 690 77 77.

Genauere Details zum Versenden der Abrechnungsdatei finden Sie auch im Lobu Online Handbuch ab der Seite 259 Punkt 5.3.

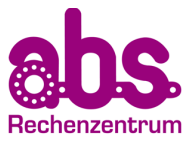

## VIII. Einlesen der Vorabauswertungsdatei oder endgültigen Lohnauswertung

- 1. Schließen Sie Lobu Online.
- 2. Starten Sie Ihr E-Mail-Programm.

3. Öffnen Sie die E-Mail von a.b.s. mit der vorläufigen bzw. endgültigen Abrechnungsdatei.

4. Klicken Sie auf den Anhang der E-Mail doppelt, wählen Sie "Öffnen" aus und klicken dann auf "OK".

5. Wählen Sie im folgenden Dialogfeld "Importieren" aus.

|                               | a.b.s. LobuOnline - Daten importiere | en ? ×               |
|-------------------------------|--------------------------------------|----------------------|
| Dateiname:<br>C:\Users\so     | bel\Desktop\105343_VAB.lo2           |                      |
| Schlüssel:<br>ae387b7e6d      | e06884393e45c69738d591 vorhande Sch  | üssel probieren      |
| FKN:<br>999995                | Firma:<br>Mustermann GmbH            | Zeitraum:<br>02.2021 |
| Datei-Inhalt:<br>Listen (Abre | chnung 20)                           | Details              |
| ? Hilfe                       | Abbrechen Öffnen                     | Importieren          |

Nun befinden Sie sich automatisch unter "Extras" => "Listen und Dokumente" und können z. B. die Lohn- und Gehaltsabrechnungen per Doppelklick einsehen. (Sie müssen dafür den Adobe Acrobat Reader installiert haben.)

| a.b.s. LobuOnline - Listen und Dokumente                                                                                                    | ? ×         |
|----------------------------------------------------------------------------------------------------|-------------|
| B-LobuOnline Dokumente                                                                                                    | Öffnen      |
| · · · · · · · · · · · · · · · · · · ·                                                                                                    | Exportieren |
| Image: Second Second Secon | εxponderen  |
| <ul> <li>✓ nur die Listen der jeweils letzten Abrechnung anzeigen</li> <li>✓ nur die Listen zur aktuellen Firma anzeigen</li> </ul>                                                                                                    |             |
| ? Hilfe Listen von a.b.s. importieren                                                                                                    | Schließen   |

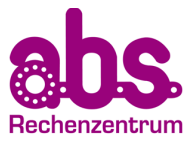

IX. Versenden der endgültigen Datei nach Absenden der vorläufigen Datei

Wenn Sie uns bereits eine vorläufige Datei übermittelt haben, müssen Sie als Erstes unter "Datei" die Abrechnung wieder öffnen. Nun können Sie ggf. noch Änderungen eingeben und uns dann, wie unter Punkt VII beschrieben, eine endgültige Datei zusenden.

| Datei | Bearbeiten Extras Fenster ?             |        |
|-------|-----------------------------------------|--------|
| ١     | Neu Firma                               |        |
| ľ     | veu Mitarbeiter                         | Strg+M |
| ١     | Neu Abrechnungszeitraum                 | Strg+A |
| F     | Firma wechseln                          | Strg+W |
| A     | Abrechnungszeitraum wechsel             | Strg+Z |
| F     | Firma löschen                           |        |
| 4     | brechnung löschen                       |        |
| ļ     | Abrechnung erstellen (Datenübertragung) | Strg+R |
| A     | Abrechnung wieder öffnen                |        |
| [     | )aten von a.b.s. importieren            | Strg+I |
| E     | Benutzer 'lo' abmelden                  |        |
| E     | Beenden                                 | Strg+E |

X. Anlage des nächsten Abrechnungszeitraumes

Wenn Sie z.B. den April 2021 endgültig abgerechnet haben, legen Sie unter "Datei" -> "Neu Abrechnungszeitraum" den nächsten Abrechnungsmonat an.

| Datei Bearbeiten Extras Fenster ?       |        |
|-----------------------------------------|--------|
| Neu Firma                               |        |
| Neu Mitarbeiter                         | Strg+M |
| Neu Abrechnungszeitraum                 | Strg+A |
| Firma wechseln                          | Strg+W |
| Abrechnungszeitraum wechsel             | Strg+Z |
| Firma löschen                           |        |
| Abrechnung löschen                      |        |
| Abrechnung erstellen (Datenübertragung) | Strg+R |
| Abrechnung wieder öffnen                |        |
| Daten von a.b.s. importieren            | Strg+I |
| Benutzer 'lo' abmelden                  |        |
| Beenden                                 | Strg+E |

Nun erscheint folgendes Dialogfeld:

| 🕒 a.b.s. LobuOnline -                          | - Neu Abrech | <b>?</b> × |
|------------------------------------------------|--------------|------------|
| Abrechnungszeitraum<br>Monat: Jahr:<br>05 2021 |              |            |
| ? Hilfe                                        | Abbrechen    | Anlegen    |

Bestätigen Sie mit "Anlegen". Sie befinden sich jetzt im Abrechnungsmonat Mai 2021 und können die entsprechenden Eingaben vornehmen.

Geben Sie jetzt ggf. unter "Bearbeiten" => "Personal" die Änderungen für die Mitarbeiter bzw. unter "Bearbeiten" => "Firma" die Änderungen der Firmendaten ein und senden Sie uns die Abrechnungsdatei zu. Das wiederholen Sie nun Monat für Monat.

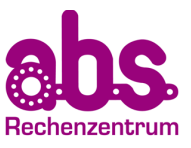

Wir freuen uns auf eine gute Zusammenarbeit. Ihr a.b.s.-Team

# Zentrale München:

a.b.s. Rechenzentrum GmbH Frauenstr. 32 80469 München Tel.: 089 - 22 33 22 Fax: 089 - 22 33 70 E-Mail: <u>service@sued.absrz.de</u>

## Filiale Chemnitz

a.b.s. Rechenzentrum GmbH An der Markthalle 4 09111 Chemnitz Tel.: 0371 - 690 77 77 Fax: 0371 - 690 77 88 E-Mail: <u>service@nord.absrz.de</u>

## Filiale Berlin:

a.b.s. Rechenzentrum GmbH Invalidenstr. 34 10115 Berlin Tel.: 030 - 6900400-0 Fax: 030 - 6900400-88 E-Mail: service@nord.absrz.de

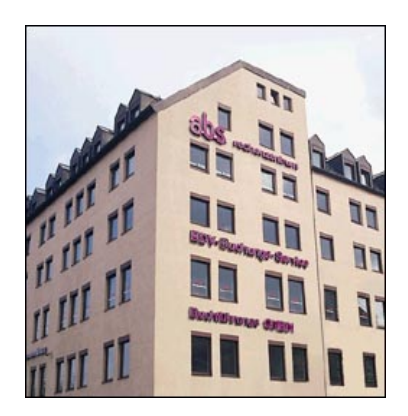

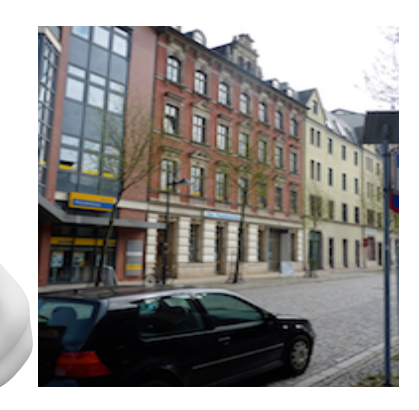

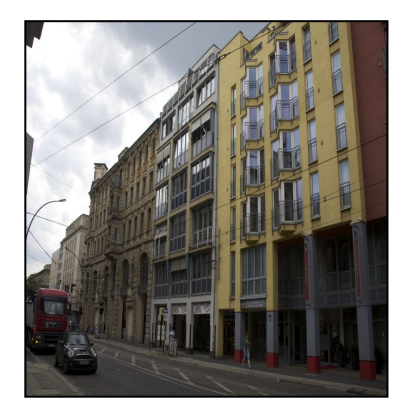